# Inhaltsverzeichnis

| 1. | Datei:IM-OE2XZR.pdf               | 5 |
|----|-----------------------------------|---|
| 2. | Benutzer:OE2WAO                   | 4 |
| 3. | Teststellungen Gaisberg Gernkogel | 7 |

## Datei:IM-OE2XZR.pdf

- Datei
- Dateiversionen
- Dateiverwendung
- Metadaten

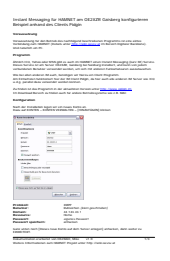

#### Gehe zu Seite

| <pre>tender tender tend</pre> | had had Maccades for MINNET an AFVVER Fuldament Androneteren                                                                                                    |  |
|----------------------------------------------------------------------------------------------------|----------------------------------------------------------------------------------------------------|--|
|                                                                                                    | Bengalel anhand ales Calends Palgen                                                                                                    |  |
| <pre>style="text-address of the second second secon</pre> | Transford B.                                                                                                    |  |
| <pre>rmain term term term term term term term term</pre>                                                                                                    | Versionship for des Berlin des sectionspectre benchmann Angeweiten ein der einen<br>Versionship aus des Berlin versions under Berlin versionship ein der einen begrannt mit der einen beiter<br>Versionship aus des Berlin versions under Berlin versionship ein der einen bestehen beiter der einen bestehen beiter der einen bestehen bestehen beiter der einen bestehen besteh |  |
|                                                                                                    | National State of Control of Control of Cont     |  |
| <pre>swampersequences.implications in the second second se</pre> | And the set of the set of the set     |  |
| <pre>service definition of the service definition of the service defin</pre> | Reace Society of all source (URSR), Assessing Society and Assessing and Assessing and Assessing Assessing Ass<br>Assessing Assessing Asses<br>Assessing Assessing Assessing Assessing Assessing Assessing Assessing Assessing Assessing Assessing Assessing As                                                                                                    |  |
| - vorherige Seite                                                                                                    | Nex be deter a balancia Ne auto, il province se nerve una l'Autor Programme.<br>An il internamentambitante dans del l'internamente, interna anna antinaria. Ne tantar anti tetti                                                                                                    |  |
| <pre>verify the second second</pre>  | was prevented when when a series areas.                                                                                                    |  |
| - vorherige Seite                                                                                                    | In Standard Research and New Yorks, Research and Additional State                                                                                                    |  |
| - vorherige Seite                                                                                                    | Randgaration                                                                                                    |  |
| - vorherige Seite                                                                                                    | Sand all modelshi i miller all chilare film all modelship and an anna anna anna anna anna anna a                                                                                                    |  |
| - vorherige Seite                                                                                                    | Constant 20                                                                                                    |  |
| - vorherige Seite                                                                                                    | Pol Julie<br>Ramanda                                                                                                    |  |
| - vorherige Seite                                                                                                    | Table Ver S                                                                                                    |  |
| - vorherige Seite                                                                                                    | New New York                                                                                                    |  |
| - vorherige Seite                                                                                                    | Final state                                                                                                    |  |
| - vorherige Seite                                                                                                    | Non-par                                                                                                    |  |
| - vorherige Seite                                                                                                    | Description mark                                                                                                    |  |
| - vorherige Seite                                                                                                    | <b>H</b>                                                                                                    |  |
| - vorherige Seite                                                                                                    | (Think Mark Hard Hard Hard Hard Hard Hard Hard Hard                                                                                                    |  |
| - vorherige Seite                                                                                                    | (mm)                                                                                                    |  |
| - vorherige Seite                                                                                                    | Trucket III                                                                                                    |  |
| - vorherige Seite                                                                                                    | Research Research (Second Second Seco     |  |
| - vorherige Seite                                                                                                    | Presentar Information Constant                                                                                                    |  |
| - vorherige Seite                                                                                                    |                                                                                                    |  |
| - vorherige Seite                                                                                                    | CONTRACT CONTRACTOR CONTRACTOR CONT                                                                                                    |  |
| - vorherige Seite                                                                                                    | The second second second second second second second second second second second second second second second se                                                                                                    |  |
| - vorherige Seite                                                                                                    | Nonco concentration and MARY Report and May Antonio at                                                                                                    |  |
| - vorherige Seite                                                                                                    |                                                                                                    |  |
| - vorherige Seite                                                                                                    |                                                                                                    |  |
| - vorherige Seite                                                                                                    |                                                                                                    |  |
| - vorherige Seite                                                                                                    |                                                                                                    |  |
| - vorherige Seite                                                                                                    |                                                                                                    |  |
| - vorherige Seite                                                                                                    |                                                                                                    |  |
| - vorherige Seite                                                                                                    |                                                                                                    |  |
| - vorherige Seite                                                                                                    |                                                                                                    |  |
| - vorherige Seite                                                                                                    |                                                                                                    |  |
| - vorherige Seite                                                                                                    |                                                                                                    |  |
| - vorherige Seite                                                                                                    |                                                                                                    |  |
| - vorherige Seite                                                                                                    |                                                                                                    |  |
| - vorherige Seite                                                                                                    |                                                                                                    |  |
| - vorherige Seite                                                                                                    |                                                                                                    |  |
| - vorherige Seite                                                                                                    |                                                                                                    |  |
| - vorherige Seite                                                                                                    |                                                                                                    |  |
| - vorherige Seite                                                                                                    |                                                                                                    |  |
| - vorherige Seite                                                                                                    |                                                                                                    |  |
| - vorherige Seite                                                                                                    |                                                                                                    |  |
| - vorherige Seite                                                                                                    |                                                                                                    |  |
| - vorherige Seite                                                                                                    |                                                                                                    |  |
| - vorherige Seite                                                                                                    |                                                                                                    |  |
| - vorherige Seite                                                                                                    |                                                                                                    |  |
| - vorherige Seite                                                                                                    |                                                                                                    |  |
| - vorherige Seite                                                                                                    |                                                                                                    |  |
| - vorherige Seite                                                                                                    |                                                                                                    |  |
| - vorherige Seite                                                                                                    |                                                                                                    |  |
| - vorherige Seite                                                                                                    |                                                                                                    |  |
| - vorherige Seite                                                                                                    |                                                                                                    |  |
| - vorherige Seite                                                                                                    |                                                                                                    |  |
| - vorherige Seite                                                                                                    |                                                                                                    |  |
| - vorherige Seite                                                                                                    |                                                                                                    |  |
| - vorherige Seite                                                                                                    |                                                                                                    |  |
| - vorherige Seite                                                                                                    |                                                                                                    |  |
| - vorherige Seite                                                                                                    |                                                                                                    |  |
| - vorherige Seite                                                                                                    |                                                                                                    |  |
| – vorherige Seite                                                                                                    |                                                                                                    |  |
| – vorherige Seite                                                                                                    |                                                                                                    |  |
| - vornerige Seite                                                                                                    |                                                                                                    |  |
| vorhenge belle                                                                                                    |                                                                                                    |  |
|                                                                                                    | ⊢ vorberige Seite                                                                                                    |  |
|                                                                                                    | ← vorherige Seite                                                                                                    |  |
|                                                                                                    | ← vorherige Seite                                                                                                    |  |

Größe der JPG-Vorschau dieser PDF-Datei:  $424 \times 600$  Pixel. Weitere Auflösung:  $170 \times 240$  Pixel.

Originaldatei (1.240 × 1.754 Pixel, Dateigröße: 115 KB, MIME-Typ: application/pdf, 3 Seiten)

IM Instant Messaging Client einrichten mit HAMNET am OE2XZR Gaisberg

#### Dateiversionen

Klicken Sie auf einen Zeitpunkt, um diese Version zu laden.

# BlueSpíce4

|         | Version vom          | Vorschaubild                                                                                                    | Maße                               | Benutzer                      | Kommentar                                                                                              |
|---------|----------------------|----------------------------------------------------------------------------------------------------|------------------------------------|-------------------------------|----------------------------------------------------------------------------------------------------|
| aktuell | 12:54, 11. Sep. 2009 | <text><text><text><text><text><text><text><text><text></text></text></text></text></text></text></text></text></text> | 1.240 ×<br>1.754, 3<br>Seiten (115 | <mark>OE2WAO (D</mark><br>KB) | iskussion   Beiträge)                                                                                  |
|         | 12:53, 11. Sep. 2009 | <text><text><text><text><text><text><text><text></text></text></text></text></text></text></text></text>              | 1.240 ×<br>1.754, 3<br>Seiten (115 | OE2WAO (D<br>KB)              | iskussion   Beiträge)                                                                                  |
|         | 19:48, 23. Mär. 2009 | <text><text><text><text><text></text></text></text></text></text>                                                     | 1.240 ×<br>1.754, 3<br>Seiten (115 | OE2WAO (D<br>KB)              | IM Instant Messaging<br>Client einrichten mit<br>Iskussion   Beiträge)<br>HAMNET am OE2XZR<br>Gaisberg |

Sie können diese Datei nicht überschreiben.

### Dateiverwendung

Die folgende Seite verwendet diese Datei:

• Teststellungen Gaisberg Gernkogel

#### Metadaten

Diese Datei enthält weitere Informationen, die in der Regel von der Digitalkamera oder dem verwendeten Scanner stammen. Durch nachträgliche Bearbeitung der Originaldatei können einige Details verändert worden sein.

| Fotograf                    | Christian                         |  |  |
|-----------------------------|-----------------------------------|--|--|
| Kurztitel                   | Putty                             |  |  |
| Software                    | Acrobat PDFMaker 8.0 für Word     |  |  |
| Umwandlungsprogramm         | Acrobat Distiller 8,0,0 (Windows) |  |  |
| Verschlüsselt               | no                                |  |  |
| Papierformat                | 595,22 x 842 pts (A4)             |  |  |
| Version des PDF-Formats 1,4 |                                   |  |  |

## Michael, OE2WAO

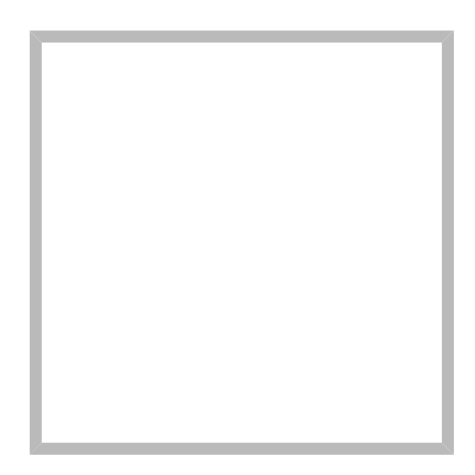

Name

Michael, OE2WAO

https://oe2wao.info

| Michael | , OE2WAO                            |                 |  |  |
|---------|-------------------------------------|-----------------|--|--|
|         | Name                                | Michael, OE2WAO |  |  |
|         | VoIP - HAMSIP                       |                 |  |  |
|         | TX Delay                            |                 |  |  |
|         | TCE Tinycore Linux Project englisch |                 |  |  |
|         | TCE Tinycore Linux Projekt          |                 |  |  |
|         | PATH-Einstellungen                  |                 |  |  |
|         | TCE Hardware                        |                 |  |  |
|         | DXL - APRSmap operating             |                 |  |  |
|         | DXL - APRS                          | Smap englisch   |  |  |
|         | APRS für N                          | lewcomer        |  |  |

## Datei:IM-OE2XZR.pdf

- Datei
- Dateiversionen
- Dateiverwendung
- Metadaten

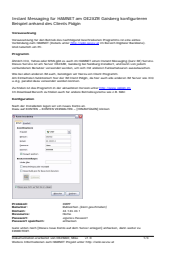

#### Gehe zu Seite

| Inslant Binsaging far Hilliftill Tam CE2X2R Galdenig konfigurieren<br>Bengelet anhand des Cliends Piligin                                                                                                    |  |
|----------------------------------------------------------------------------------------------------|--|
| Volumenturlig                                                                                                    |  |
| Versenander for an forma an indexegori har hadnaged har hadnas frequencia a secondaria and an anti-                                                                                                    |  |
| Management an Ph                                                                                                    |  |
| Regardon.                                                                                                    |  |
| All shares in the second second                                                                                                    |  |
| No. So also a clarini. Mi auth, Sandhgar air Norounn Hart Popratin.                                                                                                    |  |
| An annunden Gebeuren her der Britter Heige, ihlner auf die anderen Britterer als Bill<br>1948 gesehr dem unterhält samen.                                                                                                    |  |
| As Wellin in the Property in the established reveal and the local and the local and the local and the local and the anti-the anti-the local and the local and the anti-the local and the local and the |  |
| Rodge dan                                                                                                    |  |
| Note of investment segments of the segment of                                                                                                    |  |
| D too houses                                                                                                    |  |
| The last                                                                                                    |  |
| And With State                                                                                                    |  |
| War Nor<br>And Alast                                                                                                    |  |
|                                                                                                    |  |
| Enad and                                                                                                    |  |
| Instrument                                                                                                    |  |
| E manda and tanan tanan tanan tanan tanan tanan tanan tanan tanan tanan tanan tanan tanan tanan tanan tanan tan                                                                                                    |  |
|                                                                                                    |  |
| P Theorem 201 at The Total Annu                                                                                                    |  |
| CHER CHER                                                                                                    |  |
| Notació Barrano Maria partectari                                                                                                    |  |
| Bernard Bills as 1<br>Bernard Roman                                                                                                    |  |
| Received quarteries advances                                                                                                    |  |
| hard after her beneficies and are being and articles, and when a                                                                                                    |  |
| NAMES AND ADDRESS OF TAXABLE AND ADDRESS OF TAXABLE ADDRESS OF TAXABLE ADDRESS OF                                                                                                    |  |
| Name demands an and the type and the demands a                                                                                                    |  |
|                                                                                                    |  |
|                                                                                                    |  |
|                                                                                                    |  |
|                                                                                                    |  |
|                                                                                                    |  |
|                                                                                                    |  |
|                                                                                                    |  |
|                                                                                                    |  |
|                                                                                                    |  |
|                                                                                                    |  |
|                                                                                                    |  |
|                                                                                                    |  |
|                                                                                                    |  |
|                                                                                                    |  |
|                                                                                                    |  |
|                                                                                                    |  |
|                                                                                                    |  |
|                                                                                                    |  |
|                                                                                                    |  |
|                                                                                                    |  |
|                                                                                                    |  |
|                                                                                                    |  |
|                                                                                                    |  |
|                                                                                                    |  |
|                                                                                                    |  |
|                                                                                                    |  |
|                                                                                                    |  |
|                                                                                                    |  |
|                                                                                                    |  |
|                                                                                                    |  |
|                                                                                                    |  |
|                                                                                                    |  |
|                                                                                                    |  |
|                                                                                                    |  |
|                                                                                                    |  |
|                                                                                                    |  |
|                                                                                                    |  |
|                                                                                                    |  |
| - vorherige Seite                                                                                                    |  |
| ← vorherige Seite                                                                                                    |  |
| ← vorherige Seite                                                                                                    |  |
| ← vorherige Seite                                                                                                    |  |

Größe der JPG-Vorschau dieser PDF-Datei:  $424 \times 600$  Pixel. Weitere Auflösung:  $170 \times 240$  Pixel.

Originaldatei (1.240 × 1.754 Pixel, Dateigröße: 115 KB, MIME-Typ: application/pdf, 3 Seiten)

IM Instant Messaging Client einrichten mit HAMNET am OE2XZR Gaisberg

#### Dateiversionen

Klicken Sie auf einen Zeitpunkt, um diese Version zu laden.

# BlueSpíce4

|         | Version vom          | Vorschaubild                                                                                                    | Maße                               | Benutzer                      | Kommentar                                                                                              |
|---------|----------------------|----------------------------------------------------------------------------------------------------|------------------------------------|-------------------------------|----------------------------------------------------------------------------------------------------|
| aktuell | 12:54, 11. Sep. 2009 | <text><text><text><text><text><text><text><text><text></text></text></text></text></text></text></text></text></text> | 1.240 ×<br>1.754, 3<br>Seiten (115 | <mark>OE2WAO (D</mark><br>KB) | iskussion   Beiträge)                                                                                  |
|         | 12:53, 11. Sep. 2009 | <text><text><text><text><text><text><text><text></text></text></text></text></text></text></text></text>              | 1.240 ×<br>1.754, 3<br>Seiten (115 | OE2WAO (D<br>KB)              | iskussion   Beiträge)                                                                                  |
|         | 19:48, 23. Mär. 2009 | <text><text><text><text><text></text></text></text></text></text>                                                     | 1.240 ×<br>1.754, 3<br>Seiten (115 | OE2WAO (D<br>KB)              | IM Instant Messaging<br>Client einrichten mit<br>Iskussion   Beiträge)<br>HAMNET am OE2XZR<br>Gaisberg |

Sie können diese Datei nicht überschreiben.

### Dateiverwendung

Die folgende Seite verwendet diese Datei:

• Teststellungen Gaisberg Gernkogel

#### Metadaten

Diese Datei enthält weitere Informationen, die in der Regel von der Digitalkamera oder dem verwendeten Scanner stammen. Durch nachträgliche Bearbeitung der Originaldatei können einige Details verändert worden sein.

| Fotograf                    | Christian                         |  |  |
|-----------------------------|-----------------------------------|--|--|
| Kurztitel                   | Putty                             |  |  |
| Software                    | Acrobat PDFMaker 8.0 für Word     |  |  |
| Umwandlungsprogramm         | Acrobat Distiller 8,0,0 (Windows) |  |  |
| Verschlüsselt               | no                                |  |  |
| Papierformat                | 595,22 x 842 pts (A4)             |  |  |
| Version des PDF-Formats 1,4 |                                   |  |  |

## Teststellungen Gaisberg Gernkogel

## Standort Gaisberg

| Rufzeichen                                             | OE2XZR                          |
|--------------------------------------------------------|---------------------------------|
| Locator                                                | JN76NT 1265m                    |
| Link 1 (Mikrotik Metal-5SHPn, 30dbi Parabolantenne)    | 5GHz Gernkogel OE2XGR 56km      |
| Link 2 (Mikrotik RB912UAG, 21dbi Sektorantenne)        | 5GHz Waging DB0MBG 35km         |
|                                                        | 5GHz Burghausen DB0BGH 46km     |
|                                                        | 5GHz Tannberg OE2XAP 20km       |
|                                                        | 5GHz Gundertshausen OE5EBO 40km |
|                                                        | 5GHz Frauschereck OE5XBL 36km   |
|                                                        | 5GHz Geiersberg OE5XUL 56km     |
| Link 3 (RB433AH, DBII F52N Pro, 30dbi Parabolantenne)  | 5GHz Wegscheid DB0WGS 102km     |
| Link 4 (Ubiquiti Powerbridge M10 MiMo)                 | 10GHz Klubheim OE2XAL 9km       |
| Benutzer AP (Wistron DCMA82, 180° Sektorantenne 11dbi) | 2,4GHz, Bandbreite 5MHz         |
| Verantwortlicher                                       | OE2AIP Philipp                  |
| SysOp                                                  | OE2WAO Mike                     |
|                                                        |                                 |

## Standort Gernkogel

Rufzeichen Locator Routerboard Link 1 (Mikrotik QRT5)

Link 2 (Mikrotik Groove, 23dbi Planarantenne)

Link 3 (Ubiquiti NanoBridge, 25dbi Spiegel)

Benutzer AP (Wistron DCMA82, 90° Sektorantenne 14dbi) Verantwortlicher

SysOps

### Anleitungen

#### OE2XGR

JN67OH 1680m Mikrotik RB493AH 5GHz Gaisberg OE2XZR 56km 5GHz Wildkogel OE2XKR 76km 5GHz Sonnblick OE2XSR 38km

2,4GHz, Bandbreite 5MHz

OE2HFO Felix OE2WIO Franz OE2WAO Mike

- Ubiquiti Nanostation 2, M2 bzw. Bullet 2, 2HP und M2HP Konfigurationsanleitung für HAMNET am Gaisberg, Untersberg, Gernkogel, Wildkogel mit direktem Anschluß an den PC
- Ubiquiti NS bzw. Bullet mit LAN Router Konfigurationsanleitung für HAMNET PowerUser mit Anschluß an einen LAN Router zur gleichzeitigen Verwendung von Internet und HAMNET im hauseigenen Netzwerk
- Instant Messaging Client für HAMNET am OE2XZR Gaisberg (derzeit nicht aktiv)
- Packet Radio Zugang im HAMNET am OE2XZR Gaisberg

 Packet Radio via Mailclient Lesen und Antworten von Packet Radio Nachrichten via Mailclient (bspw. MS Outlook) im HAMNET am OE2XZR Gaisberg